## Download firmware into the i-7540D

- 1. The i-7540D firmware, ECAN\_xxx, can be obtained from the following location:
  - fieldbus\_cd:\can\converter\i-7540d\firmware\
  - http://ftp.icpdas.com/pub/cd/fieldbus\_cd/can/converter/i-7540d/firmware/
- 2. Connect the module and Host PC with download-cable, CA0910. As shown in the below diagram.

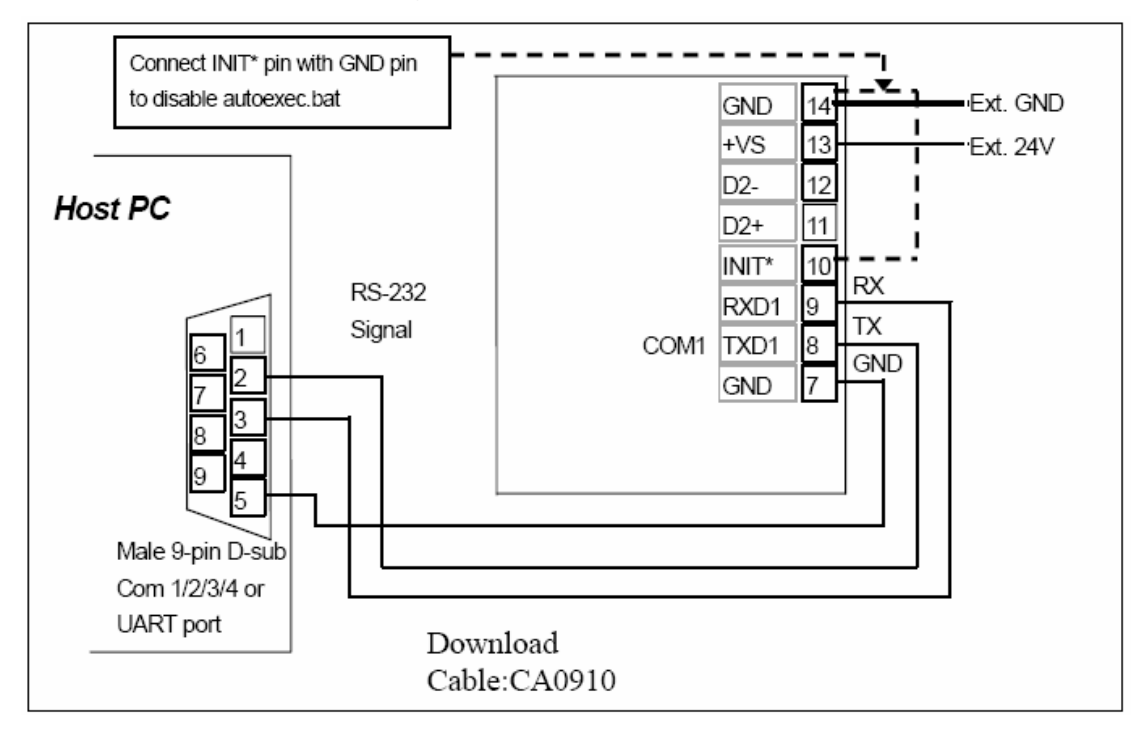

- 3. Connect Init\* with GND pin of the i-7540D and boot up it.
- 4. Run the MiniOS7 Utility and then search the i-7540D.

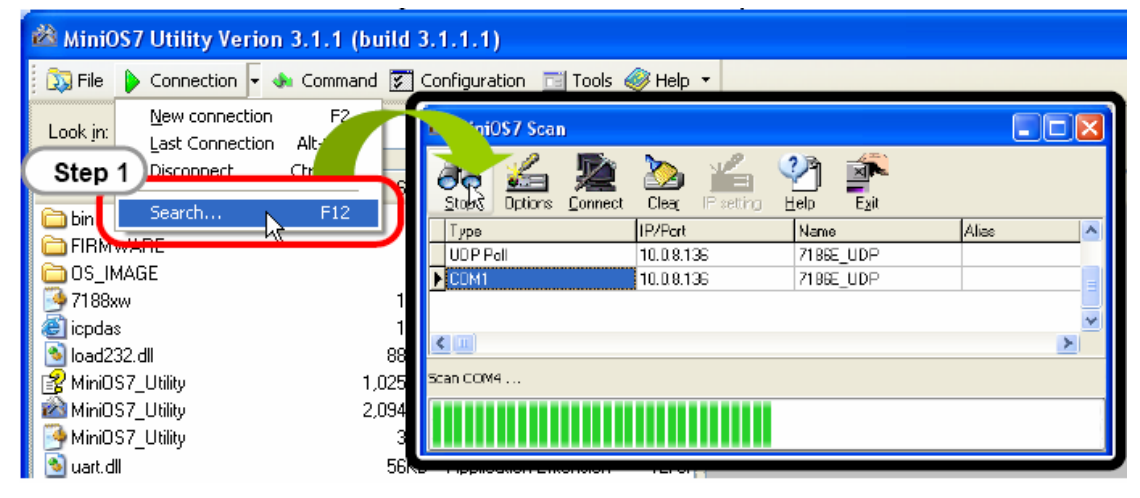

- 5. Double click the module name to go into the download window.
- 6. Click the mouse right button on the right hand window and select "Erase Disk" option to erase the flash of the 7540D.

| 🖄 MiniOS7 Utility Verion 3.1.6                                   |                  |                        |         |       |                 |                                                                 |                         |            |          |  |  |  |
|------------------------------------------------------------------|------------------|------------------------|---------|-------|-----------------|-----------------------------------------------------------------|-------------------------|------------|----------|--|--|--|
| 🔯 File 🍃 Connection 👻 🚸 Command 😰 Configuration 🔤 Tools 🥔 Help 👻 |                  |                        |         |       |                 |                                                                 |                         |            |          |  |  |  |
| Look in: 🛅 firmware                                              | k jn: 🛅 firmware |                        | 🔽 🔇 🏂 📂 |       | Lock in: Disk A | <b>•</b>                                                        | 294,624 bytes available |            | đ        |  |  |  |
| Name                                                             | Size             | Туре                   | Moc     | No    | Name            |                                                                 | Size                    |            | Modified |  |  |  |
| 🛅 old                                                            |                  | File Folder            | 2007    | 0 🔔   | autoexec.bat    |                                                                 | 14                      | 2007/10/15 | 下午 0     |  |  |  |
| 🚾 7188xw.exe                                                     | 100KB            | Application            | 2006    | /21   | ECAN_105.E>     | <e< td=""><td>164,018</td><td>2007/10/17</td><td>上午 1</td></e<> | 164,018                 | 2007/10/17 | 上午 1     |  |  |  |
| 📄 7188XW.F4                                                      | 1KB              | F4 File                | 2007    |       |                 |                                                                 |                         |            |          |  |  |  |
| 📑 7188xw.ini                                                     | 1KB              | Configuration Settings | 2007    |       |                 |                                                                 |                         |            |          |  |  |  |
| 👅 autoexec.bat                                                   | 1KB              | MS-DOS Batch File      | 2007    |       |                 |                                                                 |                         |            |          |  |  |  |
| ECAN_105.EXE                                                     | 160KB            | Application            | 2007    |       |                 |                                                                 |                         |            |          |  |  |  |
| 🗐 update_steps.txt                                               | 1KB              | Text Document          | 2007    |       |                 |                                                                 |                         |            |          |  |  |  |
| I                                                                |                  |                        | 2       |       |                 | Run<br>Run with para<br>Reset MiniOS<br>Erase Disk              | r4                      |            |          |  |  |  |
| i7186EX_UDP>CDM10, 2 files(s) 164,032 bytes                      |                  |                        |         |       |                 |                                                                 |                         |            |          |  |  |  |
| Connection(F2)                                                   | 💐 DiskTo         | ool(F6) 📑 Info(F7)     | 🙆 Delei | e(F8) | 🛃 Refresh(F9)   | 🚝 Console(F10)                                                  | DOS(F11                 | ) 🏘 Searc  | :h(F12)  |  |  |  |

- 7. Then a confirm window will be pop-up. Click the "Yes" button and go on.
- 8. Click the "Look in" pull down menu to the location of i-7540D firmware.
- 9. Drag and drop the files from the left window to right hand window.

| 🖄 MiniOS7 Utility Verion 3            | 3.1.6         |                        |         |                     |                |                       |             |  |  |
|---------------------------------------|---------------|------------------------|---------|---------------------|----------------|-----------------------|-------------|--|--|
| 🔯 File 🌔 Connection 👻 🚸               | Command 🛐 Co  | onfiguration 📑 Tools   | 🥔 Help  | -                   |                |                       |             |  |  |
| Look jn: 🛅 firmware                   |               | <mark>🕑 🔇 🌶 🖻</mark>   |         | Lock in: Disk A     | <b>N</b>       | 446,098 bytes availab | e of        |  |  |
| Name                                  | Size          | Туре                   | Moc     | No Name             |                | Size                  | Modified    |  |  |
| 🚞 old                                 |               | File Folder            | 2007    |                     |                |                       |             |  |  |
| 🕎 🚾 7188xw.exe                        | 100KB         | Application            | 2006    |                     |                |                       |             |  |  |
| 📄 7188XW.F4                           | 1KB           | F4 File                | 2007    |                     |                |                       |             |  |  |
| i 🢁 7188xw.ini                        | 1KB           | Configuration Settings | 2007    |                     |                |                       |             |  |  |
| 👅 autoexec.bat                        | 1KB           | MS-DOS Batch File      | 2007    | 2 lik               | 88             |                       |             |  |  |
| ECAN_105.EXE                          | 160KB         | Application            | 2007    | ~~+                 |                |                       |             |  |  |
| 🗐 update_steps.txt                    | 1KB           | Text Document          | 2007    |                     |                |                       |             |  |  |
| <                                     |               |                        |         |                     |                |                       |             |  |  |
| i7186EX_UDP>COM10, 0 files(s) 0 bytes |               |                        |         |                     |                |                       |             |  |  |
| Connection(F2) 🗊 Uploa                | d(F5) 📚 DiskT | ool(F6) 📑 Info(F7)     | 🙆 Delet | e(F8) 🛃 Refresh(F9) | 🚝 Console(F10) | 🔤 DOS(F11)            | Search(F12) |  |  |

10. Reboot the i-7540D and make sure the i-7540D is in run mode. Then the 5-digits 7-SEG LED will show system information.

## **Download MiniOS7 Utility:**

## MiniOS7 Utility:

8000cd:\Napdos\MiniOS7\utility\MiniOS7\_utility http://www.icpdas.com/download/minios7.htm